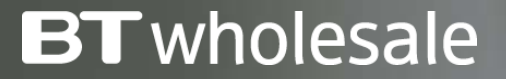

# How to Place a Modify Order

Version 1

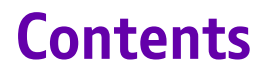

### What's in this User Guide?

<u>p3 – Version Control</u>

<u>p4 – Overview</u>

<u>p5 – How to Modify your Circuit</u>

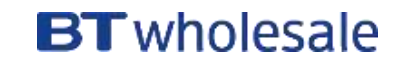

| Date       | Change               | Version |
|------------|----------------------|---------|
| January 18 | User Guide Published | 1       |

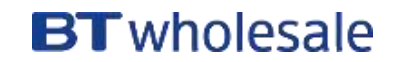

Once your service has been installed, you are able to modify various attributes as your Customer's requirements may have changed since the original order was placed.

### **Charges and Contract Term impact**

Modifying the service may reset the minimum contract term; for example if a new speed is selected, there will be a new contract terms for this.

Please visit our <u>Service Provider Price List</u> page on BTWholesale.com for a full breakdown of the costs.

Further information can be found in the relevant Product Handbooks

| Overview My orders Rep<br>Business zone | airs & Faults Inve                                                  | ntory Billing M                               | ly apps | My brief | ings Administration                                                                                                    |
|-----------------------------------------|---------------------------------------------------------------------|-----------------------------------------------|---------|----------|----------------------------------------------------------------------------------------------------|
| Business zone                           |                                                                     |                                               |         |          |                                                                                                    |
| OVERVIEW/                               | 01223245826                                                         |                                               | ٩       |          | (1) Help                                                                                                    |
| overview                                | Service details                                                     |                                               | ×       |          |                                                                                                    |
| Order status                            | Service type<br>Customer reference<br>Service reference             | WBC End User Access (EUA)<br>BBEU24411499     |         | 0        | Actions required                                                                                                    |
| count: Select *<br>Saved                | Directory Number<br>Last update                                     | 01223245826<br>13 Oct 17 10:27<br>SIEBEL WITH |         | is (1)   | References 3–417339160612<br>Plense accept clear if abatt esolwed, if<br>rejected fault will be returned to BT<br>Wholesale<br>10 Nov 2017<br>Accept or Reject |
| Rejected                                | I want to                                                           |                                               |         | 15 ①     | Reference 3-417618687599<br>Customer to Accept/Reject SH0<br>08 Nov 2017                                                                                       |
| Cancelled<br>In Progress<br>Completed   | Please select action<br>View details<br>Cease<br>Modify<br>Diagnose |                                               |         |          | Accept of Reject<br>View all                                                                                                    |

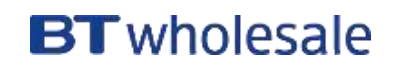

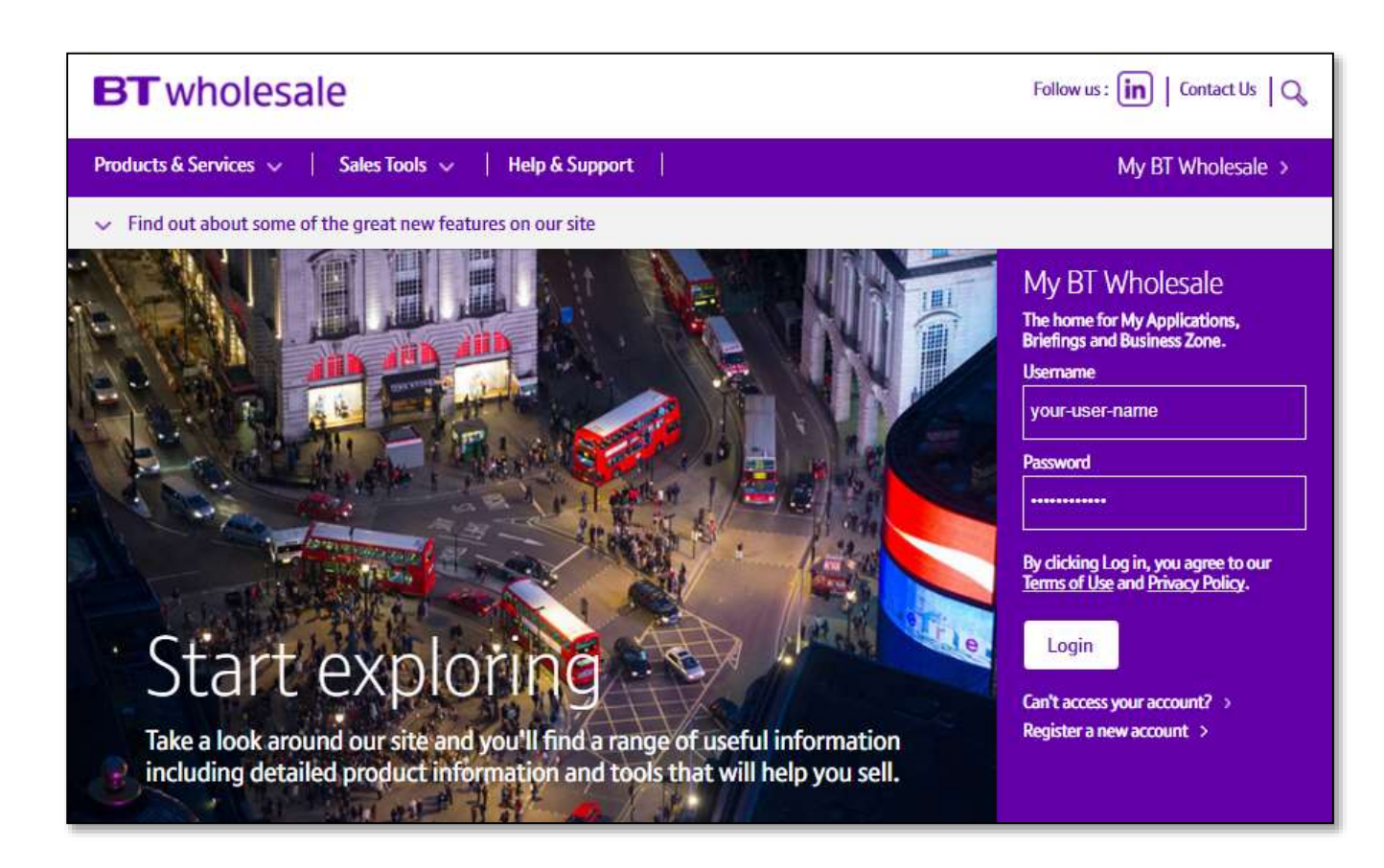

### Step 1: Logging In

- Go to <u>www.btwholesale.com</u>
- Enter your Username and Password
- Click 'Login'

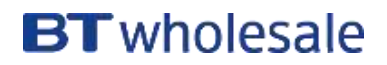

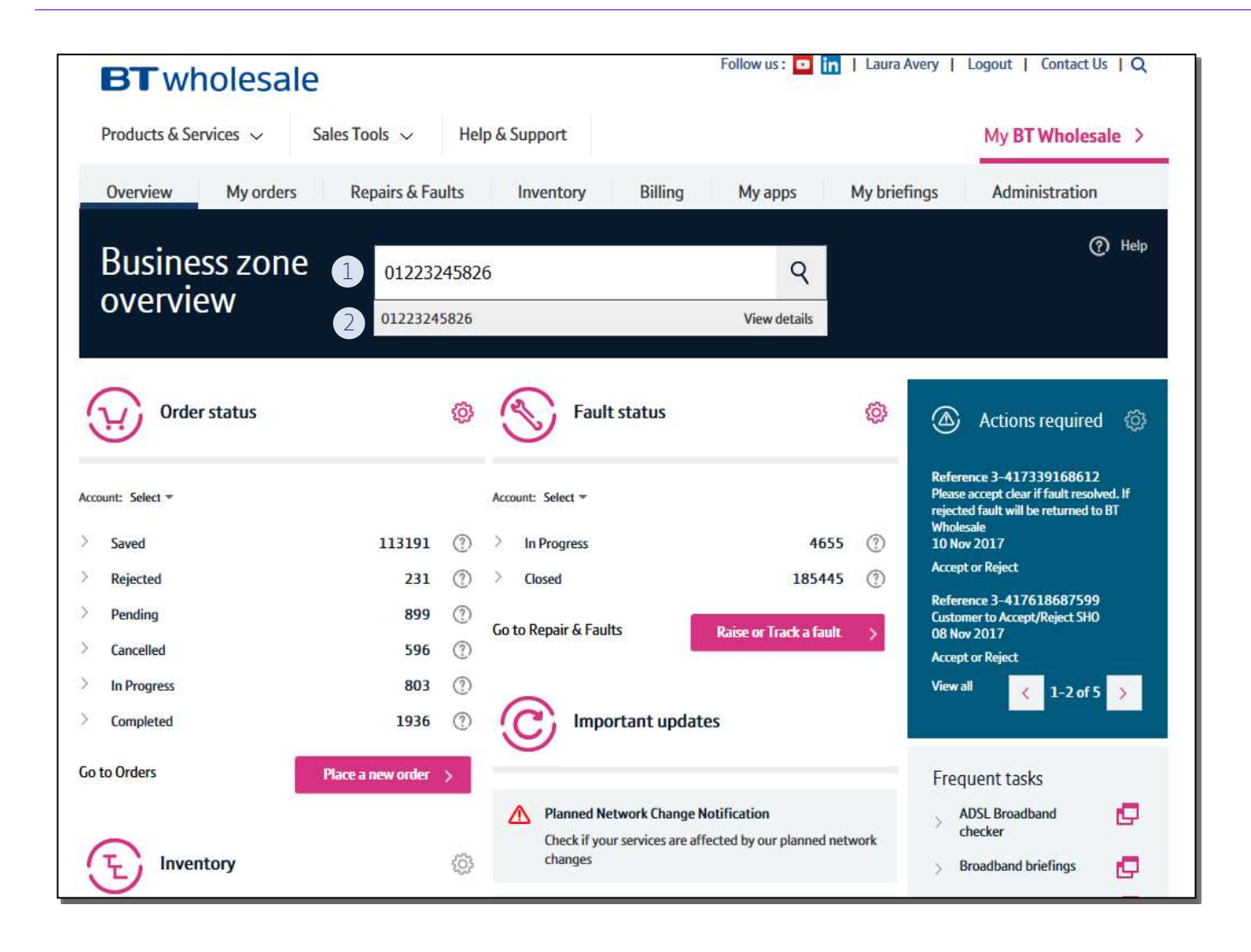

### Step 2: Search for your Order

- 1) Use the Order Reference, Telephone Number or BBEU to search for your open order
- 2) Click on View Details to bring up the Quick View of your order

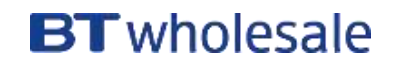

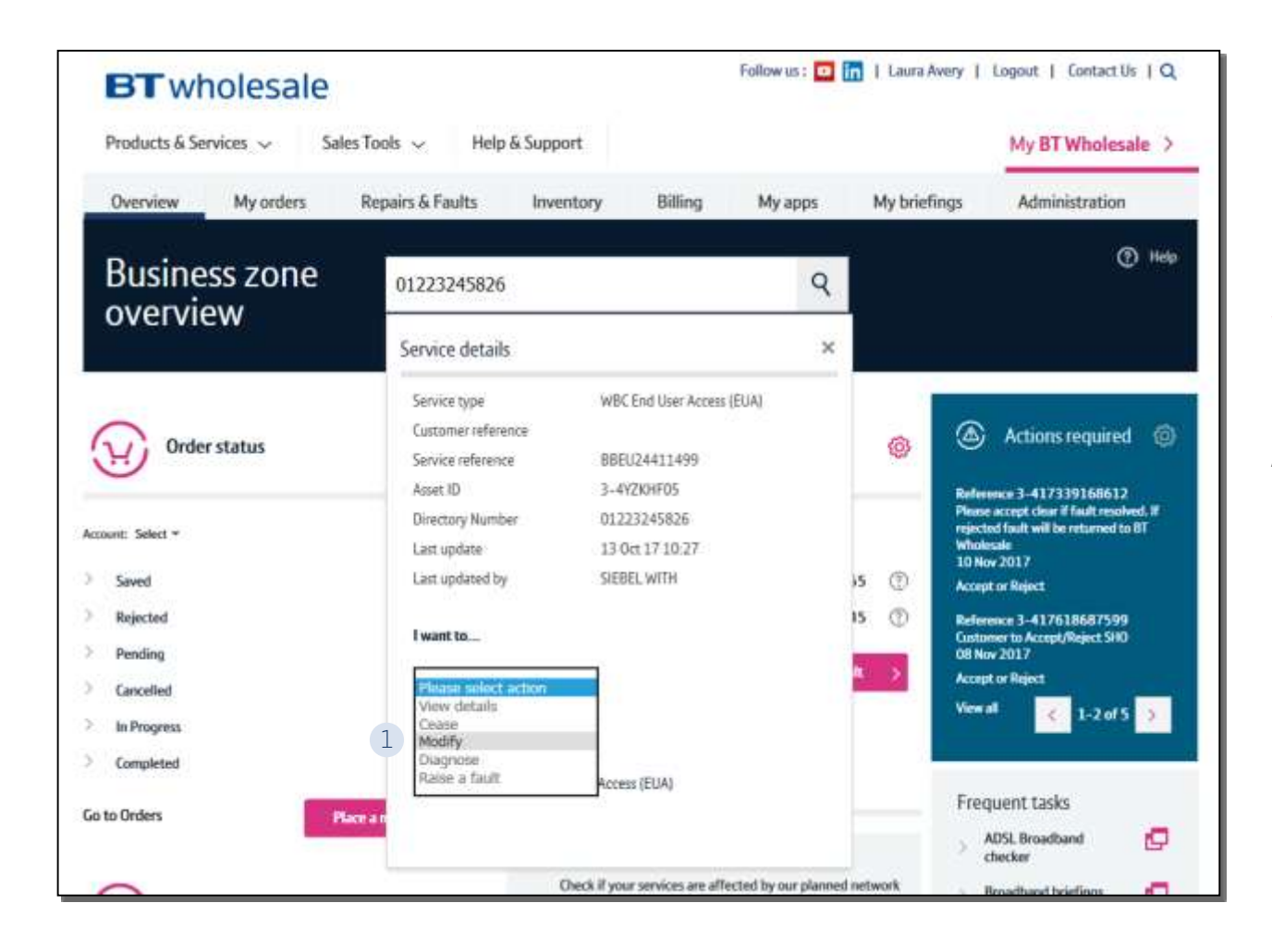

### Step 3: Place the Modify Order

1) In the 'Please select action' box, select 'Modify'

### Allow the page to refresh

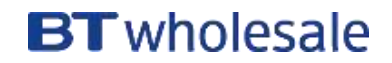

| Overview My orders Repairs & Faults Inventory                             | Billing My apps My briefings Administration                                          |
|---------------------------------------------------------------------------|--------------------------------------------------------------------------------------|
| Home > My basket > Item details:                                          | Help & tips                                                                          |
| Select service Item details Configuration My basket Confirmation Complete |                                                                                      |
| Item details: Modify BBEU24411499                                         | Required fields are marked with *                                                    |
| Directory number (DN) 01223245826                                         |                                                                                      |
| Site address *                                                            |                                                                                      |
| UPRN                                                                      | e.g. 200003374544                                                                    |
| Street number                                                             |                                                                                      |
| Postcode * 1 CB1 3PR 2 SEAR                                               | cH e.g. AC12 5AF Please ensure a space is used<br>(and street number - if available) |
| Access technology FTTC                                                    |                                                                                      |
| CANCEL                                                                    | CHECK AVAILABILITY                                                                   |
|                                                                           |                                                                                      |

### **Step 4: Search for the Address**

- 1) Enter the postcode of the address associated with the asset
- 2) Click 'Search'

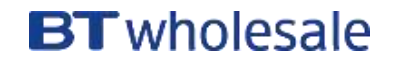

| 0      | Gfast 29     | Exchange              | 152 | Road              | Cambridge | CB1 3PR    |
|--------|--------------|-----------------------|-----|-------------------|-----------|------------|
| 0      | Gfast 3      | Telephone<br>Exchange | 152 | Coleridge<br>Road | Cambridge | CB1 3PR    |
| ۲      | Gfast 30     | Telephone<br>Exchange | 152 | Coleridge<br>Road | Cambridge | CB1<br>3PR |
| 0      | Gfast 31     | Telephone<br>Exchange | 152 | Coleridge<br>Road | Cambridge | CB1 3PR    |
| 0      | Gfast 32     | Telephone<br>Exchange | 152 | Coleridge<br>Road | Cambridge | CB1 3PR    |
| 0      | Gfast 33     | Telephone<br>Exchange | 152 | Coleridge<br>Road | Cambridge | CB1 3PR    |
| 0      | Ortest Gf 16 | Telephone<br>Exchange | 152 | Coleridge<br>Road | Cambridge | CB1 3PR    |
| 0      | Ortest Gf 17 | Telephone<br>Exchange | 152 | Coleridge<br>Road | Cambridge | CB1 3PR    |
| 0      | Ortest Gf 18 | Telephone<br>Exchange | 152 | Coleridge<br>Road | Cambridge | CB1 3PR    |
| 0      | Ortest Gf 3  | Telephone<br>Exchange | 152 | Coleridge<br>Road | Cambridge | CB1 3PR    |
|        |              |                       |     |                   |           | CREATE NEW |
|        | <b>-</b>     |                       |     |                   |           |            |
| CANCEL |              |                       |     |                   |           | Z          |

### **Step 4: Search for the Address**

1. Select the address from the list using the radio button

2. Press 'Select' at the bottom of the page

Note: If there are more than 50 addresses for the postcode, you may need to go to the next page using the > at the top of the page

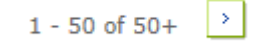

### **BT** wholesale

1

| Overview My or                 | ders Repairs & Faults In                    | ventory Billing                   | My apps                                   | My briefings         | Administration |
|--------------------------------|---------------------------------------------|-----------------------------------|-------------------------------------------|----------------------|----------------|
| Home > My basket > Iten        | n details:                                  |                                   |                                           | Help & tips          |                |
| Select service Item details Co | nfiguration My basket Confirmation Complete |                                   |                                           |                      |                |
| Item details: N                | Modify BBEU24411499                         |                                   | Required fields are                       | e marked with *      |                |
| Directory number (DN)          | 01223245826                                 |                                   |                                           |                      |                |
| Site address *                 |                                             |                                   |                                           |                      |                |
| UPRN                           |                                             | e.g. 200003                       | 374544                                    |                      |                |
| Street number                  | 152                                         |                                   |                                           |                      |                |
| Postcode *                     | CB1 3PR                                     | SEARCH e.g. AC12 5<br>(and street | AF Please ensure a<br>number - if availab | space is used<br>le) |                |
| Access technology              | FTTC                                        |                                   |                                           |                      |                |
| CANCEL                         |                                             |                                   | 1 СНЕС                                    | K AVAILABILITY       |                |

### **Step 5: Check Availability**

- Allow the page to refresh before continuing (if there is one, the UPRN or street number will show following the refresh)
- 1. Click on 'Check Availability'

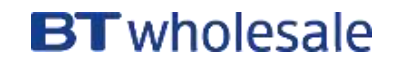

11

British Telecommunications plc 2017

| Result details                                                                                                    |                                                                                                    |
|----------------------------------------------------------------------------------------------------|----------------------------------------------------------------------------------------------------|
| 1 - 10 of 12+ >                                                                                                    |                                                                                                    |
| 18x2 Availability Details : 18x2 Provide Available - N; 18x2 SIM Available - N<br>Access Line Status : FTTC VDSL: This line has jumpers in place. FTTC GFast: This line has no left in jumpers. SOGEA VDSL:                                                                                                    |                                                                                                    |
| This line has jumpers in place SOGEA GFAST: This line has no left in jumpers.<br>Bridge Tap : N                                                                                                    |                                                                                                    |
| CB1 3PR<br>Exchange ready date ADSL/ADSL2+ services will be available at CRH on 20-10-2017; No exchange data available for BET<br>and FTTP; FTTC VDSL Service will be available at CHERRY HINTON on 04-09-2017; FTTC GFast service will be available at<br>CHERRY HINTON on 04-09-2017; SOGEA VDSL Service will be available at CHERRY HINTON on 04-09-2017.SOGEA GFast<br>Service will be available at CHERRY HINTON on 04-09-2017;<br>Downstream : ADSL : 007.500 Mbps, ADSL2+ : 010.500 Mbps, ADSL2+ Annex M : 010.500 Mbps, BET: No Expected Speed<br>Data Available, FTTC VDSL : 79.0 Mbps (P), FTTC GFast : 227.7 Mbps, SOGEA VDSL: 79.0 Mbps (P), SOGEA GFast: 227.7<br>Mbps, FTTP : No Expected Speed Data Available.<br>Upstream : ADSL2+ Annex M : 001.500 Mbps, FTTC VDSL : 19.0 Mbps (P), FTTC GFast : 34.2 Mbps, SOGEA VDSL: 19.0<br>Mbps (P), SOGEA GFast: 34.2 Mbps, FTTP : No Expected Speed Data Available.<br>Downstream Handback Threshold: VDSL Range A (Clean): 76.6, VDSL Range B (Impacted): 67.0, G.fast Range A (Clean): | <ul> <li>Step 5: Check Availability</li> <li>The available products will be shown in the Results table should you wish to modify the product</li> <li>1) Select 'Continue'</li> </ul> |
| 194.1, G.fast Range B (Impacted): 140.2; In order to be eligible for handback, downstream speed should be less than<br>Downstream Handback Threshold values<br>Our check indicates that your line currently supports an estimated Fixed Rate ADSL2+ broadband line speed of 512Kbps,<br>1Mbps and 2Mbps.<br>Our check indicates that your line currently supports an estimated ADSL max broadband line speed of 7.5Mbps; typically the<br>line speed would range between 6.5Mbps and 8Mbps.                                                                                                    |                                                                                                    |

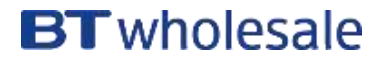

| Customer required date | * 10/11/2017 00:00:00 1                                                                                                    | Defaulted<br>using a lead<br>time based on<br>order<br>information<br>captured so<br>far. Further<br>details<br>captured later<br>may affect this<br>lead time,<br>potentially<br>increasing or<br>decreasing it. | Step 6: Select the Customer Required Date                                                                                                    |
|------------------------|----------------------------------------------------------------------------------------------------|----------------------------------------------------------------------------------------------------|----------------------------------------------------------------------------------------------------|
| CANCEL                 | Calendar - Internet Explorer<br>about:blank<br>Sun Mon Tue Wed Thu Fri Sat<br>2 12 13 14 15 16 17 18<br>19 20 21 22 23 24 25<br>26 27 28 29 30<br>(GMT) Greenwich Mean Time: Dublin Edinburgh Liston London ¥ | 4 CONTINUE                                                                                                    | <ul> <li>The first available date is automatically selected for you but if you require a future date please follow the steps below:</li> <li>1) Click on the calendar icon</li> <li>2) Select the date you require from the table</li> <li>3) Click on 'Save'</li> <li>4) Click 'Continue'</li> </ul> |
|                        | CANCEL 3 SAVE                                                                                                    |                                                                                                    |                                                                                                    |

### **BT** wholesale

| ease complete the following prici<br>lect done after completing this s | ing options. If you require a quote only please<br>ection. |
|------------------------------------------------------------------------|------------------------------------------------------------|
|                                                                        |                                                            |
| Access Type                                                            | FIIC                                                       |
| FTTP On Demand                                                         | Not Applicable 🗸                                           |
| Traffic Weighting                                                      | Standard                                                   |
|                                                                        | ○ Elevated                                                 |
| Self Install                                                           | Yes 🗸                                                      |
| Openreach Modem                                                        | No                                                         |
| RealTime speed                                                         | 0Kbit/s                                                    |
| Downstream speed                                                       | 55Mbit/s                                                   |
| Upstream speed                                                         | 10Mbit/s                                                   |
| Maintenance category                                                   | Maintenance Category 5                                     |
| EUAC Additional Data                                                   |                                                            |
| EUAC Additional Data                                                   |                                                            |

### Step 7: Select the attributes you want to Modify

Not all of the options listed can be modified for an existing working line. For example Self Install and Openreach Modem are not applicable.

You can modify:

- Traffic Weighting
- RealTime Speed
- Upstream/ Downstream Speeds
- Maintenance Category
- Stability (from the Product Details screen)

You can select one, or multiple attributes to change against one order.

### **BT** wholesale

| Account                    | alactadi una mar                                                                                                    |                     |                 |                      |                      |                 |            |                                    |
|----------------------------|----------------------------------------------------------------------------------------------------|---------------------|-----------------|----------------------|----------------------|-----------------|------------|------------------------------------|
| Please rev                 | iew the line item(s) de                                                                                                    | L 1<br>tails before | continu         | ng.                  |                      |                 |            |                                    |
|                            |                                                                                                    |                     |                 | Order new serv       | vices   Add          | quick orde      | r template | Modify or cease servic<br>1 - 1 of |
|                            | Service                                                                                                    | Quantity            | Туре            | Service<br>reference | Monthly<br>charges   | One off charges | Complete   |                                    |
| ⊙ ⊞- 🗖 1                   | WBC End User<br>Access (EUA)<br>Name not<br>specified [3-<br>5BWHJLZA]                                                           | 1                   | Modify          | BBEU24411499         | £21.9                | £0              | ۲          | REMOVE EDIT                        |
| All order li<br>vith the o | nes with a red flag mu<br>rder.                                                                                                  | st be comp          | leted by<br>Net | clicking on the E    | dit button<br>g VAT: | £21.90          | ceeding    |                                    |
|                            | • 1 · · · · · · · · · · · · ·                                                                                                    | Next >              |                 |                      |                      |                 |            |                                    |
| Line item                  | <pre>. I &lt; previous  <td></td><td></td><td>CB1 200</td><td>Billing</td><td>a account:</td><td>;</td><td>0455812674</td></pre> |                     |                 | CB1 200              | Billing              | a account:      | ;          | 0455812674                         |
| Line item<br>Service:      | WBC End User Access                                                                                                    | Post cod            | e:              | CDI JFK              | Dining               |                 |            |                                    |
| Line item<br>Service:      | WBC End User Access<br>(EUA)                                                                                                    | Post cod<br>CRD:    | e:              | 13/11/2017           | Арроі                | intment:        |            | To be assigned                     |
| Line item<br>Service:      | WBC End User Access<br>(EUA)                                                                                                    | Post cod<br>CRD:    | e:              | 13/11/2017           | Арроі                | intment:        |            | To be assigned                     |
| Line item<br>Service:      | WBC End User Access<br>(EUA)                                                                                                    | Post cod<br>CRD:    | e:              | 13/11/2017           | Appoi                | intment:        |            | To be assigned                     |

### Step 8: Confirm and Submit

1) Check the summary and click 'Continue'

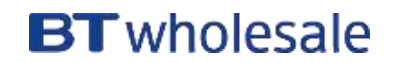

| My basket                                                          |                             |                                    |                             |                           |                                      |
|--------------------------------------------------------------------|-----------------------------|------------------------------------|-----------------------------|---------------------------|--------------------------------------|
| Account selected: WBC TRJ<br>Please review the line item(s) d      | AL 1<br>etails before conti | 0000                               |                             | · · · · · · ·             |                                      |
| Gervalidation results                                              | - Internet Explorer         |                                    |                             |                           |                                      |
| Mttps://www.btwholesa                                              | ile.com/esales_enu          | _btwcom/start.swe?S                | WEApplet=Validation+Mess    | age+Popup+BTCOM+Applet+BT | Step 8: Confirm and Submit           |
| We have checked your or                                            | der, please press '         | 'continue' <mark>t</mark> o procee | d.                          |                           | ^                                    |
| •                                                                  |                             |                                    |                             |                           | 1) Check the summary and click 'Cont |
| <                                                                  |                             |                                    |                             | >                         | Allow the page to refresh            |
| All order lines with a red flag m<br>with the order.               | ust be completed !          | by clicking on the Ei              | dit button before proceedin | g                         |                                      |
|                                                                    | P                           | let total excluding                | VAT: £21.90                 |                           |                                      |
|                                                                    |                             |                                    |                             |                           |                                      |
| Line item: 1 < Previous                                            | Next >                      |                                    |                             |                           |                                      |
| Line item: 1 < Previous  <br>Service: WBC End User Access<br>(EUA) | Next ><br>; Post code:      | CB1 3PR                            | Billing account:            | 0455812674                |                                      |

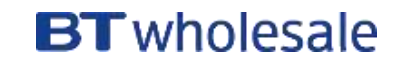

| Confirm order det                                                                                                    | ails                                                                                                    | Required fields are marked with *                                                                               |  |  |  |  |  |
|----------------------------------------------------------------------------------------------------|----------------------------------------------------------------------------------------------------|----------------------------------------------------------------------------------------------------|--|--|--|--|--|
| Account                                                                                                    | WBC TRIAL 1                                                                                                    | Save                                                                                                    |  |  |  |  |  |
| Your order reference *                                                                                                    | TEST 123                                                                                                    | This reference will appear on your bill<br>(50 characters max)                                                  |  |  |  |  |  |
| Your order description                                                                                                    | $\sim$                                                                                                    | 255 characters max                                                                                              |  |  |  |  |  |
| Project                                                                                                    | >                                                                                                    |                                                                                                    |  |  |  |  |  |
| Order update method * 2                                                                                                    | Online Tracking                                                                                                    |                                                                                                    |  |  |  |  |  |
| Keep you informed - Co                                                                                                    | ontact details                                                                                                    |                                                                                                    |  |  |  |  |  |
| First name LAURA                                                                                                    | Last name AVE                                                                                                    | ERY                                                                                                    |  |  |  |  |  |
| Email laura.avery@bt.                                                                                                    | com Work phone                                                                                                    | add / change contacts                                                                                           |  |  |  |  |  |
| For a Provide or Modify order with a Customer Required by Date of less than BT's standard lead time, you may be required to pay Time Related Charges as detailed in the Pricing Manual for any out of hours working, however we still cannot guarantee that your Customer Required by Date will be met. If you are ceasing a service before the end of it's contract term then you may incur additional charges. working, however we still cannot guarantee that your Customer Required by Date ceasing a service before that your Customer Required by Date will be met. If you are ceasing that your Customer Required by Date will be met. If you are ceasing a service before the that your Customer Required by Date will be met. If you are ceasing a service before the end of it's contract term then you may incur additional charges. |                                                                                                    |                                                                                                    |  |  |  |  |  |
| BACK I                                                                                                    | To save this order as a quick<br>accept the terms and conditions and unders<br>countered if any of the details I have provid | c order template, please tick ☐ 4<br>tand that delays could be * ☑ 3 SUBMIT<br>ed are incorrect or missing. ☑ 3 |  |  |  |  |  |

### **Step 8: Confirm and Submit**

- 1) Enter your order reference
- 2) Select the Order Update Method Online Tracking, Email, Critical KCI's only
- 3) Accept the Terms and Conditions by ticking the box
- 4) Click 'Submit'

You can also add your order description, Project reference, change contact details and save the order as a template if you are going to be placing the same type of order multiple times

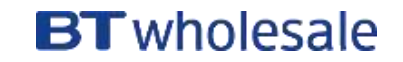

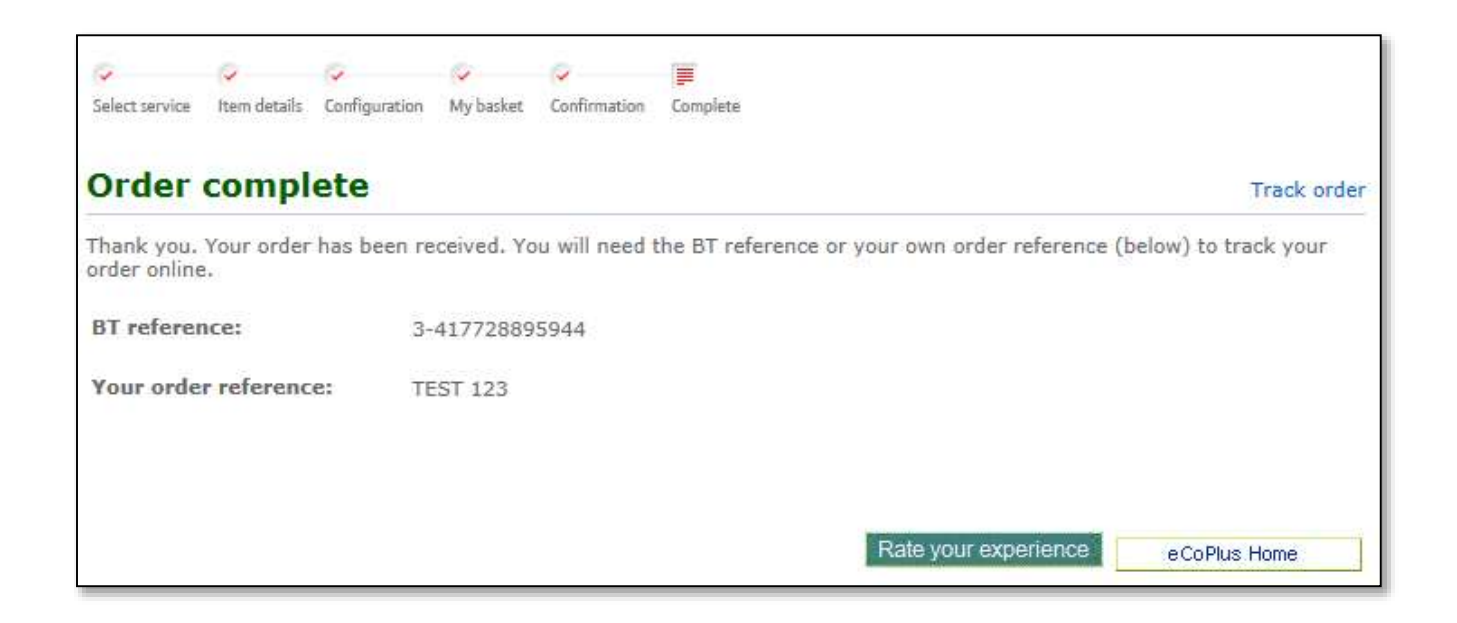

#### **Step 9: Confirmation**

Confirmation that your modify request has been placed

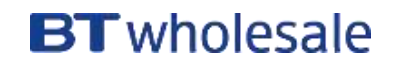

# **BT** wholesale